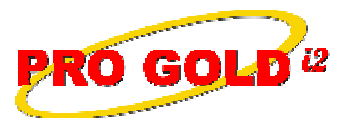

**Knowledge Base Article** 

Free Download Real Estate Software - ProGold i2 web site: www.progoldi2.com Real Estate Search Engine - ViewMyListing.com web site: www.viewmylisting.com Search Local Classifieds – www.viewmylisting.com/buy-sale-trade Agent Tools web site: www.viewmylisting9ae.com

Article ID:4225Subject:How to Setup the MLS Feed to Run Automatically (Type C Feeds)Last Modified:July 7, 2010

Applies to: Pro Gold i2 3.xx

**Summary:** The Pro Gold i2 MLS Feed brings information from the local MLS board into Pro Gold i2. This feed can be run manually or setup to run unattended where it will automatically bring the updated information from the MLS into Pro Gold i2. This is only available for Type C MLS feeds.

Procedure: Actions to setup the MLS Feed to run unattended in the Pro Gold Utilities Task Scheduler.

- Step 1: Right click on the Pro Gold Utilities icon (Red Paper clip), located in the System Tray in the bottom right corner of your screen
- Step 2: Select the Launch Utilities option to open the Pro Gold Utilities screen
- Step 3: Select the MLS Interface option
- Step 4: Select Task Scheduler icon
  - **a.** If a task is already in the task scheduler, either modify the task or delete it and enter a new one (<u>Make</u> sure there is not more than one task scheduled at the same time
- Step 5: Use the dropdown to select the Server and Database to add the task to
- Step 6: Click the Add Task button
- Step 7: Enter the Task Name as MLS Interface
- Step 8: Use the dropdown in the ProGold Task field to select MLS Feed option
- Step 9: Enter the MLS Feed Code/Board ID in the Parameters field (See Possible Issues section below for information where to find the MLS feed Code/Board ID)
- Step 10: Leave the Run As and Password fields blank
- Step 11: Select the Schedule Tab
- Step 12: Verify that the Schedule Task field is set to Daily
- Step 13: Select a Start Time for the MLS Import to run (See Possible Issues section below for Start Time recommendation)
- Step 14: Set the Schedule Task Daily field to every "1" days
- Step 15: Click on the Save and Exit button to reset the Next Run date to tomorrow
- Step 16: Click the "X" in the upper right corner of the screen to close the Task Scheduler
- Step 17: Close the Pro Gold Utilities screen

## **Possible Issues:**

- The MLS Feed Code or Board ID is needed to schedule the MLS Import to run unattended:
  - Login into Pro Gold.
    - At the Main Menu, select the MLS Interface option
    - Select the Import / Export Utility icon
    - The MLS Feed Code along with your feed name will be listed in the Select from below field
- When setting the **Start Time** for the MLS Import Task, be aware of the time that the MLS Board makes new information available through their data feed. Typically, 6:00 AM is okay for most feeds.

**Additional Information:** Below is a link you can use to access Enhancement HelpNet Center resources, which includes the Knowledge Base Article (KBA) Library, Pro Gold i2 Documentation, and Training Webcasts:

http://secured.progoldi2.com/webcast.aspx

• The Echancement Help' et links are located on the right side of the web page.

PRO GOLD

Information deemed reliable, but not guaranteed. Taro Systems, Inc. makes every reasonable effort to ensure its accuracy. Proprietary Information Protected by Taro Network of Companies, Copyright © 2009 Taro Systems, Inc.

Released: July 7, 2010

1 of 2

Knowledge Base Article

Article ID:4225Subject:How to Setup the MLS Feed to Run Automatically (Type C Feeds)

Related articles: N/A

Keywords: Import, Unattended, Automatically, Type C, Feed, MLS, Task Schedule, 4225

Information deemed reliable, but not guaranteed. Taro Systems, Inc. makes every reasonable effort to ensure its accuracy. Proprietary Information Protected by Taro Netw ork of Companies, Copyright © 2009 Taro Systems, Inc.

Released: July 7, 2010

2 of 2